## **TUTORIAL**

## Como recarregar o passe de transporte estudantil pelo site do SETUF

1º: Abra o site <u>www.setuf.com.br</u> e clique em "<u>acesso estudante</u>"

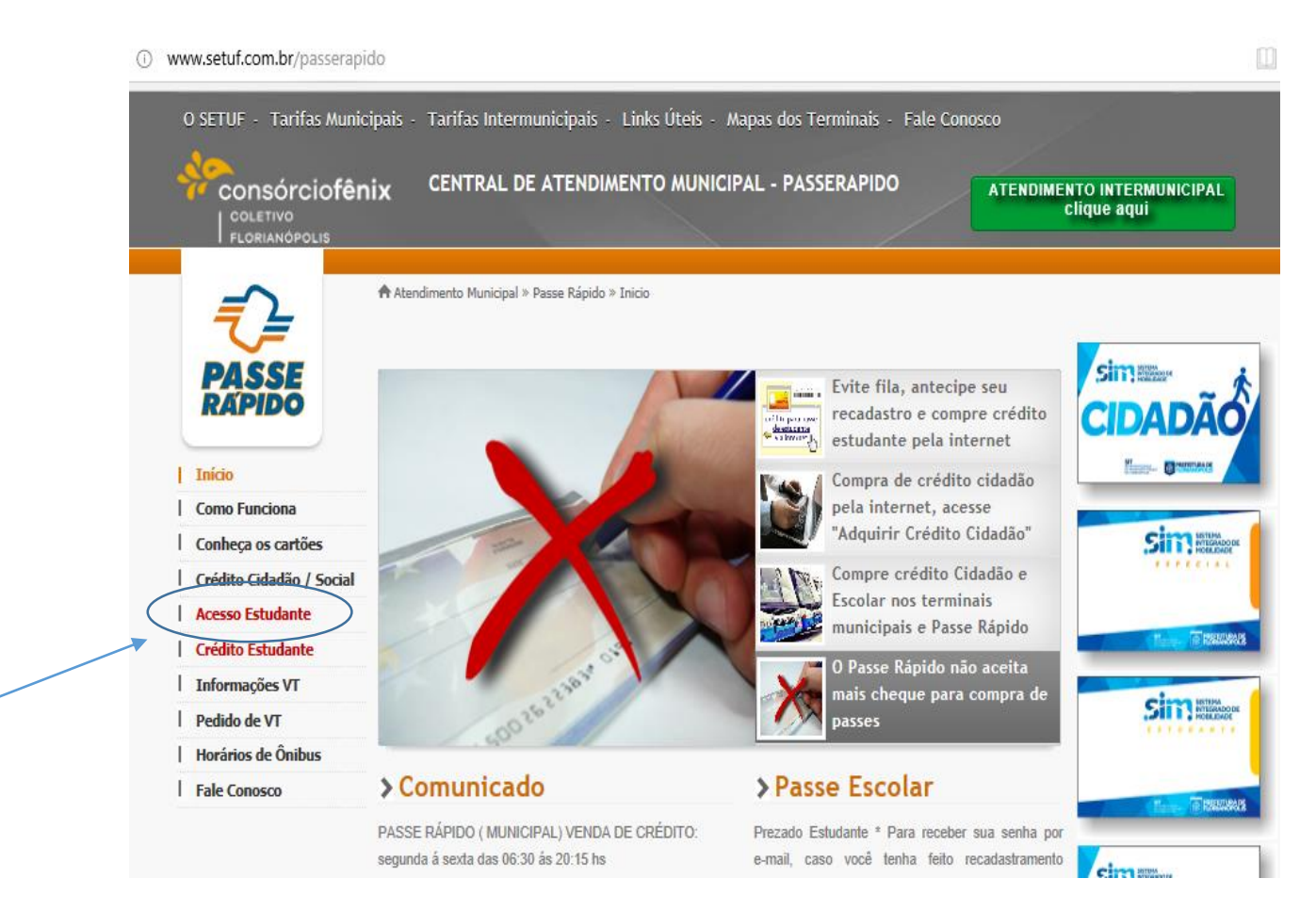

2º: Preencha os dados conforme seu cadastro no SETUF e consta no teu cartão.

|                             | PASS<br>RAPID   | E<br>D       |                |
|-----------------------------|-----------------|--------------|----------------|
|                             | Acesso es       | studante     | е              |
| Тіро                        | * Municipa      | al           | $\sim$         |
| Código                      | *               |              |                |
| Senha                       | *               |              |                |
|                             | Esquece         | eu sua senl  | ha?            |
| * O código es               | á escrito em se | u cartão es  | studante;      |
| * Se não sab<br>sua senha". | qual é a sua se | enha, clique | e em "Esquecei |

|                                             | i app.setuf.com.br/inde                  | □ ☆                                                                                                    |                                             |                             |                                                                                                    |  |  |  |  |  |
|---------------------------------------------|------------------------------------------|----------------------------------------------------------------------------------------------------|---------------------------------------------|-----------------------------|----------------------------------------------------------------------------------------------------|--|--|--|--|--|
|                                             | PASSE<br>RAPIDO                          | Cartão Estudante<br>Nome:<br>Código:                                                                                                    |                                             |                             | ৩ Fechar sistema<br>PASSE RÁPIDO - MUNICIPAL                                                       |  |  |  |  |  |
| 3º: Clique em<br><i>"Adquirir créditos"</i> | Cartão estudante 🗸 🗸                     | Perguntas F                                                                                                    | requentes -                                 | FAQ                         |                                                                                                    |  |  |  |  |  |
|                                             | Confirmação 2019                         | *** O Recadast                                                                                                    | tro 2019 pela Intern                        | et COMEQ                    | EÇOU em 17/12/2018 ***                                                                             |  |  |  |  |  |
|                                             | + Adquirir créditos                      | NOVO! 1. Como funciona a compra de crédito estudante via web (APENAS EMPRESAS MUNICIPAIS DE FLORIANÓPOLIS)?<br>R.: - A liberação automática da compra via internet será realizada apenas após o seu cadastramento anual pela internet ou no SETUF<br>(apresentação de documentos), tem que ter uma compra dentro do ano vigente, no SETUF ou nas bilheterias dos terminais (TICEN,                                                   |                                             |                             |                                                                                                    |  |  |  |  |  |
|                                             | <ul> <li>Alterar senha acesso</li> </ul> |                                                                                                    |                                             |                             |                                                                                                    |  |  |  |  |  |
|                                             | Alterar conta de e-mail                  | <ul> <li>- O valor máximo liberado para a compra será igual ao limite máximo do cartão R\$ 650 para o sistema web) diminuído do seu saldo:<br/>Exemplo (Saldo = 150,00) = Valor Máximo Permitido R\$ 375,00;</li> <li>- A compra é efetuada por meio de boleto bancário;</li> <li>- No valor total da sua compra será acrescido a título de tarifa de conveniência, o valor é apresentado no momento de geração/impressão</li> </ul> |                                             |                             |                                                                                                    |  |  |  |  |  |
|                                             |                                          | Dezembro e aplicado a partir de Fevereiro do ano seguinte;                                                                                                    |                                             |                             |                                                                                                    |  |  |  |  |  |
|                                             |                                          | Valor Anterior                                                                                                    | INPC AC. Dezembro                           | Ano INPC                    | C Novo Valor                                                                                       |  |  |  |  |  |
|                                             |                                          | R\$ 1,49                                                                                                    | 6,57%                                       | 2016                        | R\$ 1,58                                                                                           |  |  |  |  |  |
|                                             |                                          | R\$ 1,58<br>R\$ 1,61                                                                                                    | 2,06%                                       | 2017                        | R\$ 1.67                                                                                           |  |  |  |  |  |
|                                             |                                          | <ul> <li>O Boleto quitado será seu único comprovante da compra;</li> </ul>                                                                                                    |                                             |                             |                                                                                                    |  |  |  |  |  |
|                                             |                                          | - A quitação do<br>- Não serão ace                                                                                                    | boleto implica que e<br>eitos pagamentos pa | estará conc<br>arciais, ape | ncordando com o valor acrescido ao valor total da compra;<br>penas pagamentos integrais do boleto; |  |  |  |  |  |

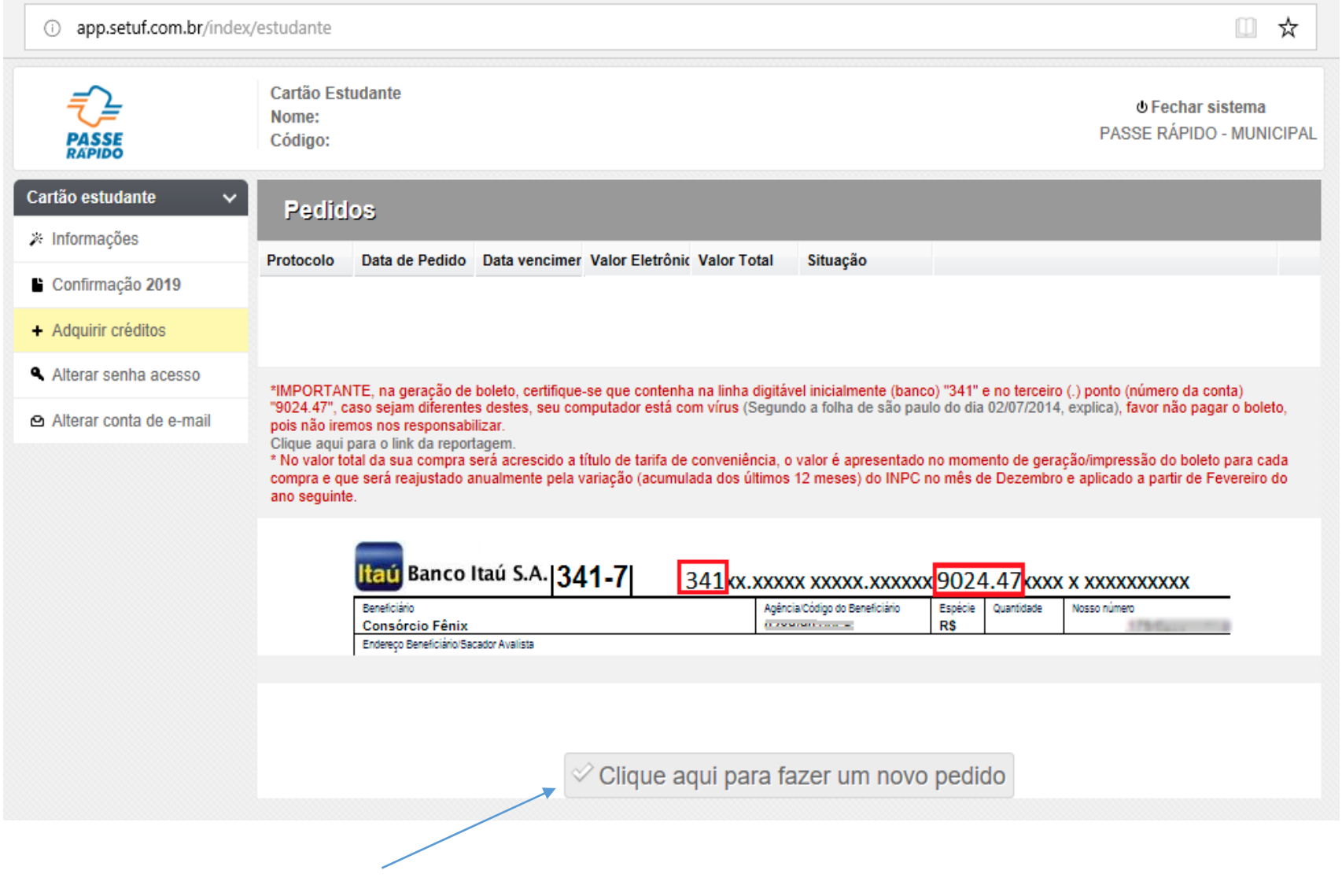

4º: Clique em "fazer um novo pedido"

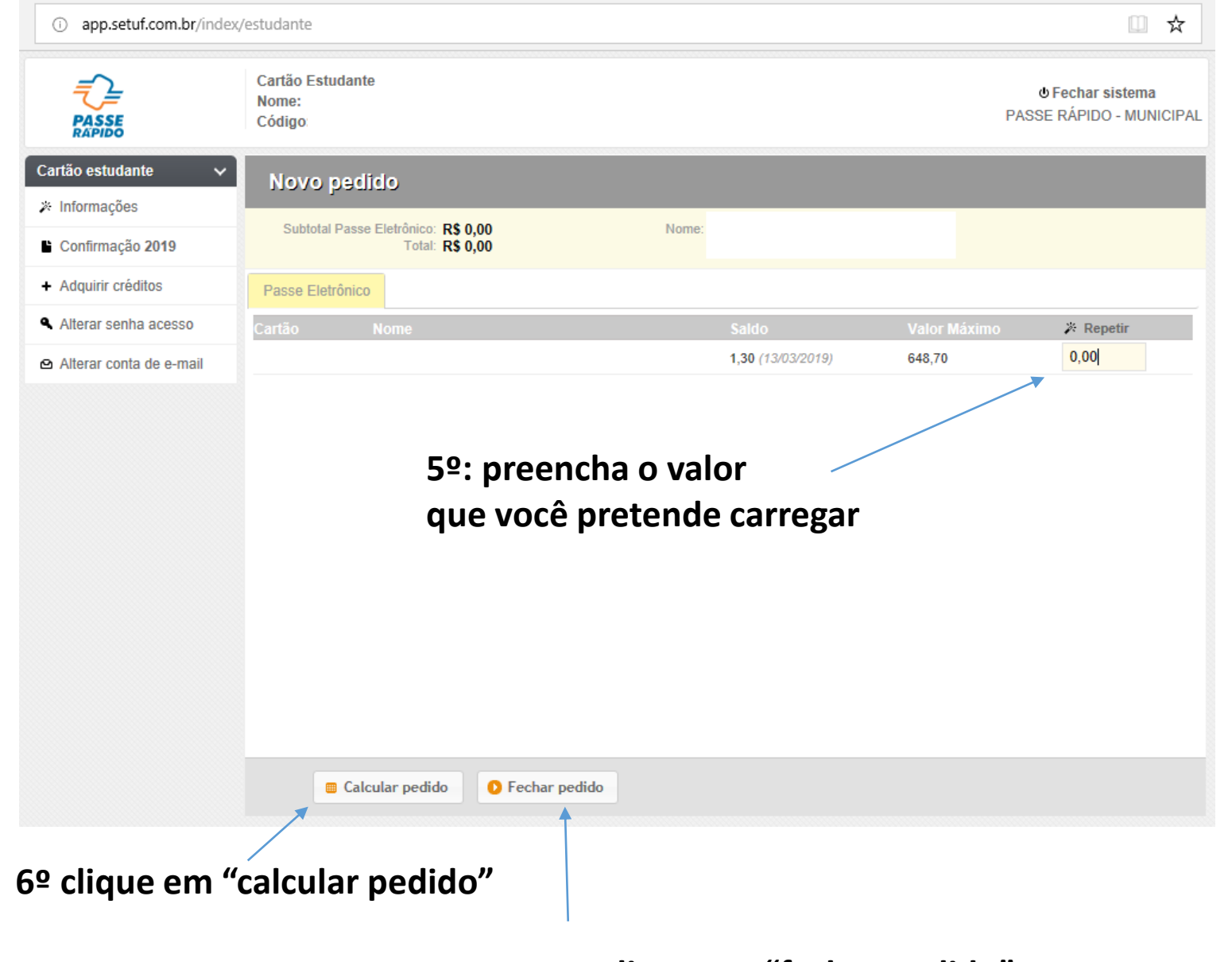

7º clique em "fechar pedido"

## 8º Será gerado um boleto que poderá ser pago pelo aplicativo do seu banco.

\*IMPORTANTE, na geração de boleto, certifique-se que contenha na linha digitável inicialmente (banco) "341" e no terceiro (.) ponto (número da conta) "9024.47", caso sejam diferentes destes, seu computador está com vírus (Segundo a folha de são paulo do dia 02/07/2014, explica), favor não pagar o boleto, pois não iremos nos responsabilizar.

Clique aqui para o link da reportagem.

\* No valor total da sua compra será acrescido a título de tarifa de conveniência, o valor é apresentado no momento de geração/impressão do boleto para cada compra e que será reajustado anualmente pela variação (acumulada dos últimos 12 meses) do INPC no mês de Dezembro e aplicado a partir de Fevereiro do ano seguinte.

| Itaú Banco Itaú S.A. 341-7              | xxxx xxxxx.xxxxxx <mark>9024.47</mark> xxxx x xxxxxxxxx |                                |         |            |              |  |
|-----------------------------------------|---------------------------------------------------------|--------------------------------|---------|------------|--------------|--|
| Beneficiário                            |                                                         | Agência/Código do Beneficiário | Espécie | Quantidade | Nosso número |  |
| Consórcio Fênix                         |                                                         |                                | R\$     |            | 175-0        |  |
| Enderson Reneficiario/Recorder Avalista |                                                         |                                |         |            |              |  |

Endereço Beneficiano/Sacador Avalista